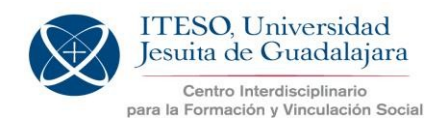

Para utilizar esta opción, deben ingresar al Sistema PAP en:

https://apps.iteso.mx/PapWeb/restringido/principal.jsp

Con su clave de usuario y contraseña (es el mismo sistema donde capturaron y/o actualizaron su PAP):

| •     |             |          |                            |                                                    | 0                                                                                  | Suma<br>Densariano<br>Burra                                                    |
|-------|-------------|----------|----------------------------|----------------------------------------------------|------------------------------------------------------------------------------------|--------------------------------------------------------------------------------|
|       | NIVERSID    | AD JESUI | TADE                       | GUADA                                              | LAJAR                                                                              | A                                                                              |
| ITESO |             |          |                            |                                                    |                                                                                    |                                                                                |
|       | llsuario    |          |                            |                                                    |                                                                                    |                                                                                |
|       | Contraseña: |          |                            |                                                    |                                                                                    |                                                                                |
|       |             |          |                            |                                                    |                                                                                    |                                                                                |
|       | [           | Entrar   |                            |                                                    |                                                                                    |                                                                                |
|       |             |          |                            |                                                    |                                                                                    |                                                                                |
|       |             |          | INSTITUTO TECNO<br>PERIFÉI | ILÓGICO Y DE ESTI<br>RICO SUR MANUEL<br>TELÉFONO ( | JDIOS SUPERIORES<br>GÓMEZ MORÍN # 81<br>TLAQUEPAQUE, JA<br>CONMUTADOR +52()<br>POR | DE OCCIDENTE<br>585 C.P.45604<br>LISCO, MÉXICO<br>33)3669-3434<br>TALGITESO.MX |

En el lado izquierdo de la pantalla se encuentra el MENÚ del Profesor PAP y se debe seleccionar la opción **Proyectos**:

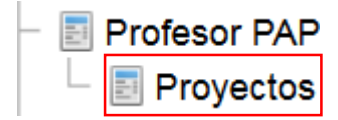

En la pantalla se mostrarán los PAP que cada profesor tiene asignados, así como la opción de búsqueda por: Programa, Proyecto, Estado del proyecto y Periodo escolar.

Sugerimos buscar por **Proyecto** (escribiendo el nombre del PAP o algunas frases clave) y el **Periodo escolar** para el cual se desea realizar el desbloqueo:

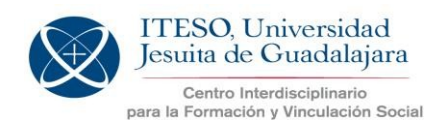

| Proyectos            |                |   |               |           |      |
|----------------------|----------------|---|---------------|-----------|------|
|                      |                |   |               |           |      |
|                      |                |   |               |           |      |
| Buscar Proyecto PAP  |                |   |               |           |      |
| Programa             |                |   |               |           |      |
| Proyecto             | juanacarte     |   |               |           |      |
| Estado del Proyecto  | Selecciona     | • |               |           |      |
| Periodo escolar      | Primavera 2016 |   |               |           |      |
|                      | Buscar         |   |               |           |      |
| Preinscribir alumnos |                |   | Registros (3) | Rengiones | 10 . |
|                      |                |   |               |           |      |

Para que se habilite el botón llamado Preinscribir alumnos es necesario que se seleccione el PAP dando un clic sobre el nombre de éste, para que se muestre en color azul como en la siguiente pantalla:

| royectos                                                          |                |                         |                                                    |                    |           |                             |                  |
|-------------------------------------------------------------------|----------------|-------------------------|----------------------------------------------------|--------------------|-----------|-----------------------------|------------------|
|                                                                   |                |                         |                                                    |                    |           |                             |                  |
| Suscar Proyecto PAP                                               |                |                         |                                                    |                    |           |                             |                  |
| Programa                                                          |                |                         |                                                    |                    |           |                             |                  |
| Proyecto                                                          | juanacaxtle    |                         |                                                    |                    |           |                             |                  |
| Estado del Proyecto                                               | Selecciona     | •                       |                                                    |                    |           |                             |                  |
| Periodo escolar                                                   | Primavera 2016 | •                       |                                                    |                    |           |                             |                  |
|                                                                   | Buscar         |                         |                                                    |                    |           |                             |                  |
| Preinscribir alumnos                                              |                |                         | Registros (3) 🔣 🖣                                  | N N                | Renglones | 10 💌                        |                  |
| Programa                                                          |                |                         | Proyecto                                           |                    |           | Periodo escolar             | Estado del PA    |
| PAP PROGRAMA DE DESARROLLO LO<br>FORTALECIMIENTO DEL TEJIDO SOCI  | CAL Y<br>AL I  | PROCESOS<br>Y ZONAS INI | ORGANIZACIONALES Y COMU<br>MEDIATAS DE MARGINACIÓN | NITARIOS EN JUANAG | CAXTLE    | Primavera 2016<br>Ordinario | VALIDADO<br>CPAP |
| PAP PROGRAMA DE DESARROLLO LO<br>FORTALECIMIENTO DEL TEJIDO SOCI/ | CAL Y<br>AL M  | PROCESOS<br>Y ZONAS INI | ORGANIZACIONALES Y COMU<br>MEDIATAS DE MARGINACIÓN | NITARIOS EN JUANAG | CAXTLE    | Primavera 2016<br>Ordinario | VALIDADO<br>CPAP |

#### Cuando aparece seleccionado el PAP, se da clic en el botón ya habilitado para Preinscribir alumnos y aparece una pantalla como la siguiente:

| Confirmar Des | bloqueos                                                                           |                 |
|---------------|------------------------------------------------------------------------------------|-----------------|
| Nomb          | re programa PAP PROGRAMA DE DESARROLLO LOCAL Y FORTALECIMIENTO DEL TEJIDO SOCIAL I |                 |
| Per           | odo escolar Verano 2015                                                            |                 |
|               | Registros (1) N C > N                                                              |                 |
| Código        | Proyecto                                                                           | Cupo disponible |
| PAP2E04       | PROCESOS ORGANIZACIONALES Y COMUNITARIOS EN JUANACAXTLE Y SUS ALREDEDORES          | 20              |
| O Pendi       | entes O Desbloqueados                                                              |                 |

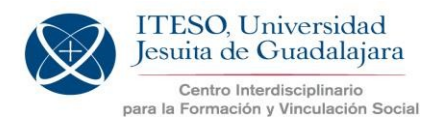

En esa pantalla <u>NUEVAMENTE</u> se debe dar clic sobre el nombre del PAP para que se muestre el listado de los alumnos **Pendientes** de preinscripción (desbloqueo): (Se mostrarán únicamente los alumnos que ya imprimieron el Acuerdo del PAP)

| Nomb    | e programa PAP PROGRAMA DE DESARROLLO LOCAL Y FORTALECIMIENTO DEL TEJIDO SOCIAL I |                |
|---------|-----------------------------------------------------------------------------------|----------------|
| Peri    | odo escolar Verano 2015                                                           |                |
|         | Registros (1) (8) (8) (8)                                                         |                |
| Código  | Proyecto                                                                          | Cupo disponibi |
| PAP2ED4 | PROCESOS ORGANIZACIONALES Y COMUNITARIOS EN JUANACAXTLE Y SUS ALREDEDORES         | 20             |

Para *Preinscribir* a los estudiantes, se debe dar clic sobre el nombre del estudiante a desbloquear y posteriormente, dar clic en el botón **Preinscribir** :

| Nomp   | ore programa  | PAP PROGRAMA DE I                      | DESARROLLO LOCAL Y FOI | RTALECIMIENTO D | EL TEJIDO SOC | CIAL I             |                   |
|--------|---------------|----------------------------------------|------------------------|-----------------|---------------|--------------------|-------------------|
| Per    | riodo escolar | Primavera 2016                         |                        |                 |               |                    |                   |
|        |               |                                        | Registros (1) 📕 ∢      | R A             |               |                    |                   |
| Código |               |                                        | Proyecto               |                 |               | Cupo<br>Autorizado | Cupo<br>disponibl |
| AP2E04 | PROCESO       | S ORGANIZACIONALE<br>AS DE MARGINACIÓN | S Y COMUNITARIOS EN JU | ANACAXTLE Y ZON | NAS           | 32                 | 32                |
| Pendi  | entes 🔶       | Desbloqueados                          |                        |                 |               |                    |                   |
|        |               |                                        |                        | Registros (0) K | A P H         |                    |                   |
| Pi     | reinscribir   |                                        |                        |                 |               |                    |                   |

NUEVO: Se mostrará una pantalla con los datos del estudiante y la opción para seleccionar el **Grupo** donde debe quedar preinscrito (A, B, C,...):

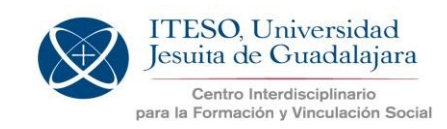

×

| legistro desbloqu | eo                                    |                                          |                                  |
|-------------------|---------------------------------------|------------------------------------------|----------------------------------|
| Fecha de pro      | rroga 12/31/17 V                      |                                          |                                  |
| AI                | umno VILLALPANDO VAZQU                | IEZ CLAUDIA LIZETH                       |                                  |
| Expec             | liente 695973                         |                                          | Cup                              |
| Programa educ     | cativo NUTRICION Y CIENCIA            | AS DE LOS ALIMENTOS                      | 58                               |
| Grupo a preins    | cribir Selecciona                     | $\sim$                                   |                                  |
| Grabar Can        | celar Selecciona                      |                                          |                                  |
|                   | A                                     |                                          |                                  |
| Preinscr          | ibir B                                |                                          | Registros (1) N 4 N              |
| Expediente        | Nombre alumno                         | Programa educativo                       | Organización                     |
| 695973            | VILLALPANDO VAZQUEZ<br>CLAUDIA LIZETH | NUTRICION Y CIENCIAS DE LOS<br>ALIMENTOS | FRANCISCO JAVIER LUNA<br>ESTRADA |
|                   |                                       |                                          |                                  |
| Cerrar            |                                       |                                          |                                  |
|                   |                                       |                                          |                                  |

Una vez seleccionado, se debe dar clic en Grabar.

Y para confirmar que quedó Preinscrito, se puede consultar en la pestaña de **Desbloqueados** (Preinscritos):

| Fenou                                                                           | escolar Verano 2015         |              |                                             |              |                          |  |
|---------------------------------------------------------------------------------|-----------------------------|--------------|---------------------------------------------|--------------|--------------------------|--|
|                                                                                 |                             | Registro     | s (1) 🔣 🔹 🕨 関                               |              |                          |  |
| Código Proyecto                                                                 |                             |              |                                             |              |                          |  |
| P2E04 PROCESOS ORGANIZACIONALES Y COMUNITARIOS EN JUANACAXTLE Y SUS ALREDEDORES |                             |              |                                             |              |                          |  |
| Expedien                                                                        | Imprimir comprobante        | Programa     | Regis<br>Organización                       | tros (4) K ( | H<br>Fecha Registro      |  |
| 673189                                                                          | RAMIREZ DIAZ JAVIER         | ARQUITECTURA | BANCO DE ALIMENTOS DE<br>JUANACATLAN, A. C. | 1            | 14/04/2015 -<br>17:53:14 |  |
|                                                                                 | MANZANO MANZANO<br>GREGORIO | ARQUITECTURA | BANCO DE ALIMENTOS DE<br>JUANACATLAN, A. C. | 1            | 15/04/2015 -<br>12:38:48 |  |
| 677348                                                                          |                             |              | BANCO DE ALIMENTOS DE                       | I            | 17/04/2015 -<br>14:35:05 |  |
| 677348<br>671034                                                                | CANELO ORTEGA ADAN          | ARQUITECTURA | JUANACATLAN, A. C.                          |              |                          |  |

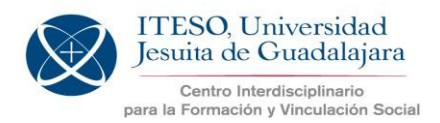

Una vez realizada la preinscripción, el estudiante recibirá en su correo electrónico un comprobante de preinscripción que le indica los datos del PAP a inscribir, tal como aparecen en el sistema:

- Nombre de la asignatura PAP (Programa PAP)
- Código del PAP que corresponde al Grupo seleccionado
- Nombre del PAP

Este comprobante lo puede consultar el estudiante también en catalogopap.iteso.mx --> Mis PAP

### **Fechas importantes**

Periodo de Pre inscripción al PAP de Primavera 2019:

Del 05 al 23 de noviembre de 2018

Fechas de reinscripciones para Primavera 2019:

#### Otoño: Primer periodo: 10, 11, 13 y 14 de diciembre de 2018 Segundo periodo: 14, 15, 17 y 18 de enero de 2019

\*Para que los estudiantes se puedan inscribir al PAP, se requiere que estén preinscritos (desbloqueados) antes de las fechas de reinscripciones correspondientes.

Esperamos que esta herramienta les sea de utilidad.

Cualquier duda estamos a tus órdenes en: coordinacionpap@iteso.mx